附件3:

## 西安石油大学学费发票下载操作指南

- 1. 选择学费住宿费;
- 2. 选择缴费凭证;

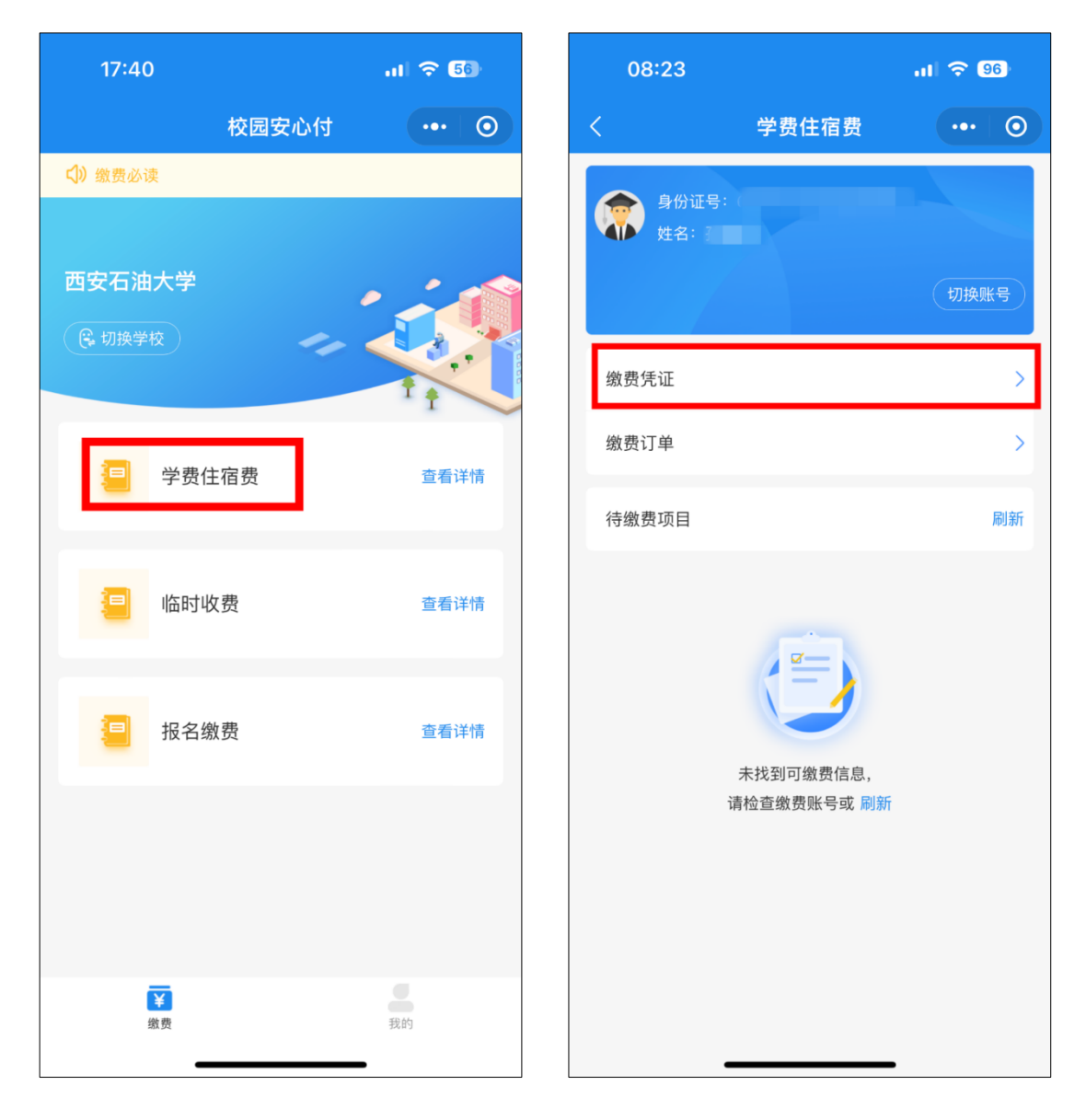

- 3. 选择已交费项目;
- 4. 查看缴费详情,点击电子票据;

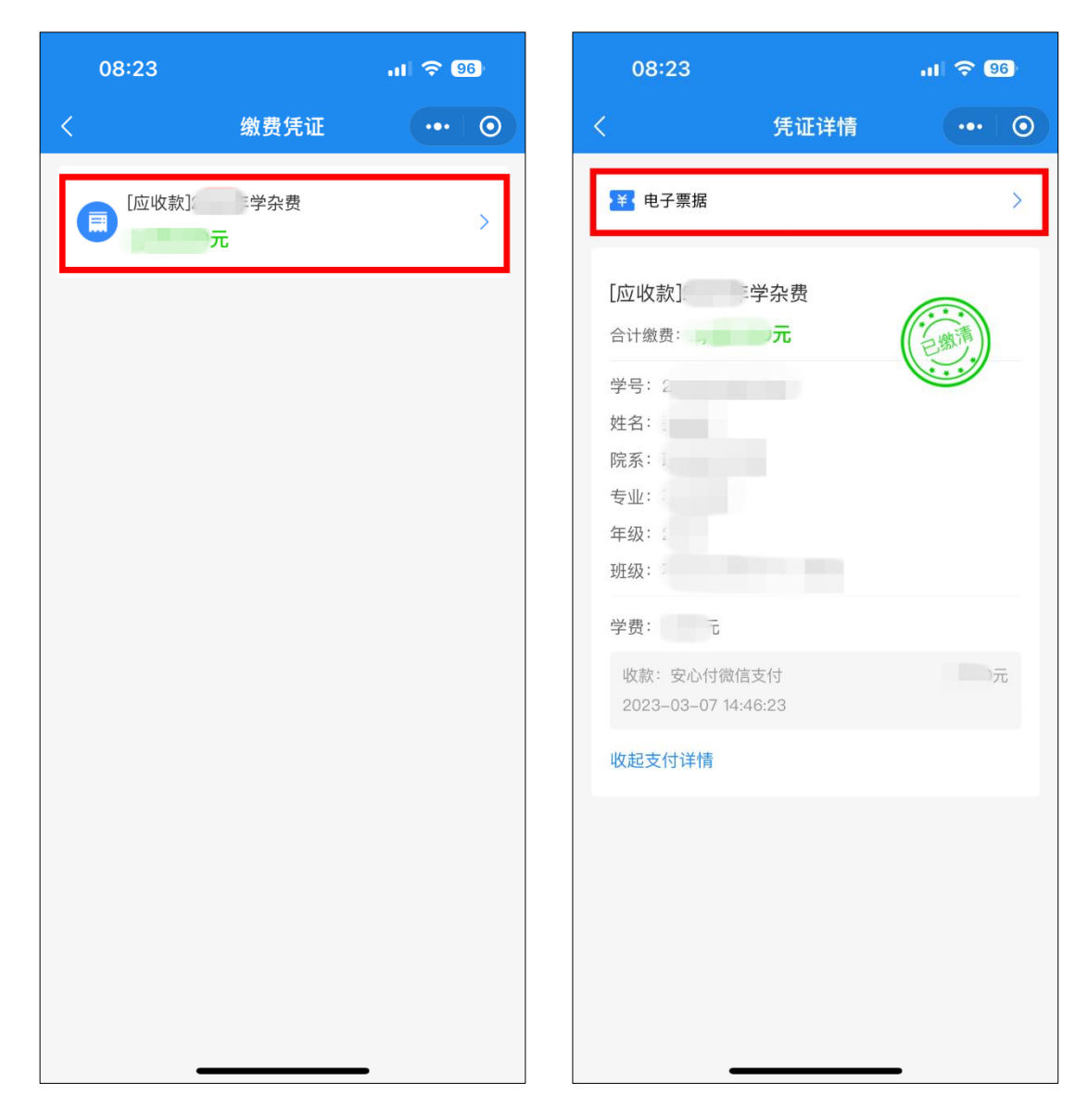

- 5. 点击票据项目查看详情;
- 6. 预览电子发票, 根据提示长按图片;

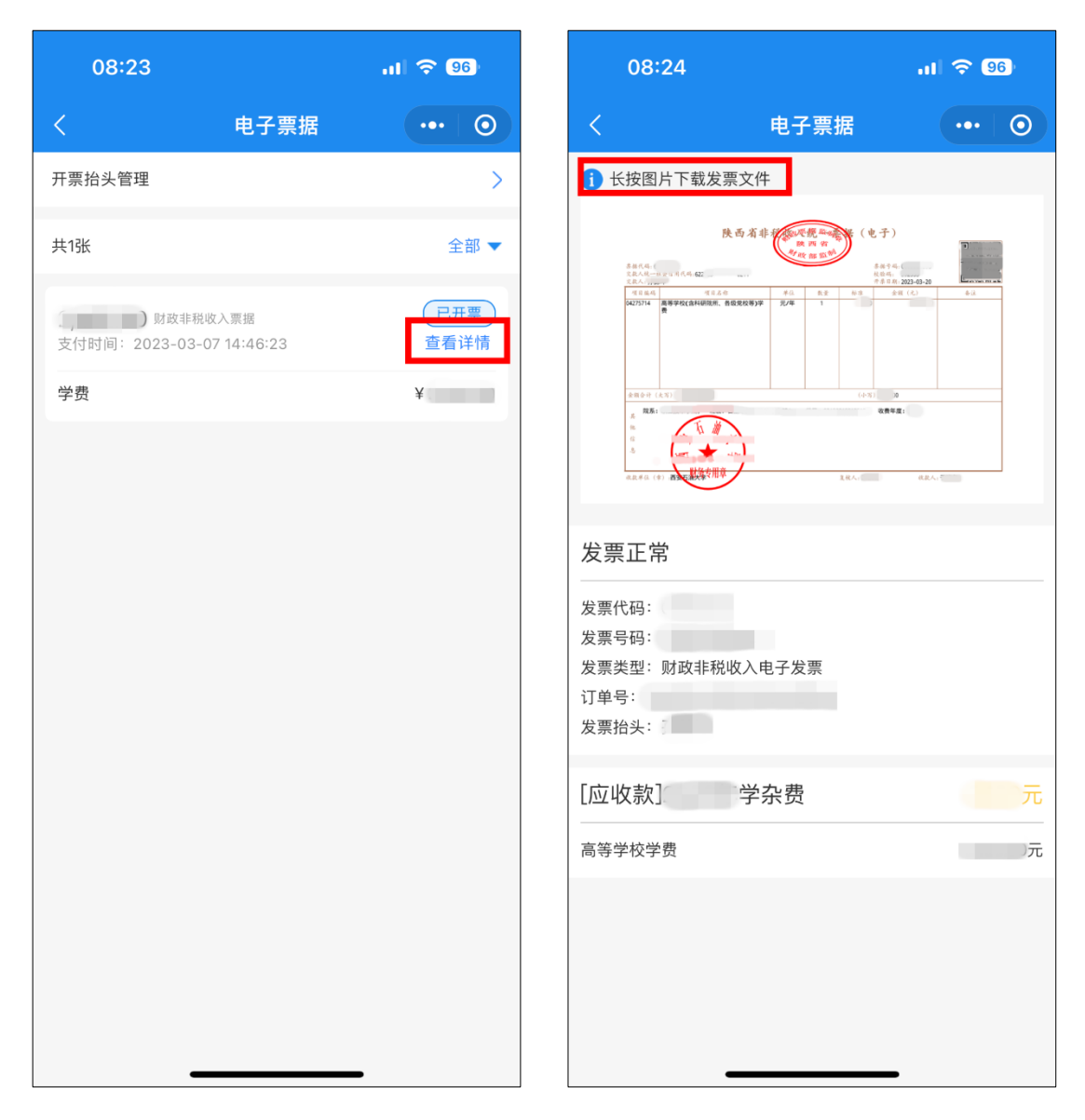

7. 在弹出的菜单中选择保存图片,完成发票下载。

| 08:24                                          |      | ul 🗢 96                                                                                                    |
|------------------------------------------------|------|----------------------------------------------------------------------------------------------------|
| <                                              | 电子票据 | ••• 0                                                                                                    |
| 1 长按图片下载发票文件                                   |      |                                                                                                    |
|                                                |      | 10 5 5 1<br>10 5 5 1<br>10 5 1<br>10 |
| 发票正常                                           |      |                                                                                                    |
| 发票代码:<br>发票号码: C<br>发票类型: 财政非税收入电子发票<br>订单号: C |      |                                                                                                    |
| 转发给朋友                                          |      |                                                                                                    |
| 收藏                                             |      |                                                                                                    |
| 保存图片                                           |      |                                                                                                    |
| 搜一搜                                            |      |                                                                                                    |
|                                                | 取消   |                                                                                                    |